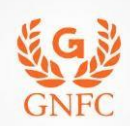

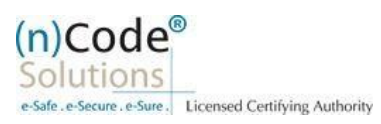

## (n)Code Solutions- A Division of GNFC Limited

Organization eKYC based Paperless DSC issuance for Organization Category Version 1.0

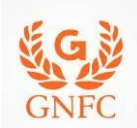

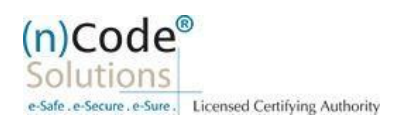

# About Organization based paperless DSC issuance.

As per Controller of Certifying Authorities (CCA) "<u>https://www.cca.gov.in</u>" Identity Verification Guidelines V1.9 "<u>http://www.cca.gov.in/sites/files/pdf/guidelines/CCA-IVG.pdf</u>" at point number 5, page no. 23, Guidelines for maintaining e-KYC account by Certifying Authority, as per section 5.3, Organizational KYC for Organizational Person Certificates is :

#### A. Steps for Organizational KYC for Authorized Signatory:

- 1. Please access registration link from Email address or DSC Application using Applicant ID (Page no. 4).
- 2. Please select "YES" for Paperless DSC registration (Page no. 4).
- Select "Yes" if you are existing (n)Code eKYC user else "No" to create new (n)Code eKYC account. (Page no. 5)
- 4. Click to "Organization eKYC Registration. (Page no. 5).
- 5. Fill all your Organization and Authorized Signatories KYC details in eKYC Account Registration page (Page no. 6).
- 6. Create eKYC Userid (8 To 16 Character) and Pin (6 Digit/Numeric password) (Page no. 7).
- 7. Provide consent and perform "Submit eKYC details (Page no. 8)"
- 8. Login using existing eKYC Account (UserID) and PIN (Page no. 9).
- 9. System will redirect you to the eSign page to enable pre-filled details in Application (Page no. 11).
- 10. Subscriber/User has to login again using existing eKYC Account / UserID and PIN to sign DSC Application form (Page no.11).
- 11. Thereafter application will be successfully submitted and Customer ID (CID) will be generated (Page no.12).

#### B. Steps for Authorized Signatories eKYC profile login.

- 1. Authorized signatory needs to Login into the eKYC Profile after downloading his certificate(Page no.12)
- 2. Logged into the Profile login. (Page no.13)
- 3. Certificate Map(Page no.13)
- 4. Select certificate and enter pin to map certificate (Page no.14).
- 5. Acknowledge message for certificate has been mapped successfully (Page no.14).

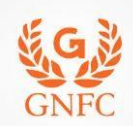

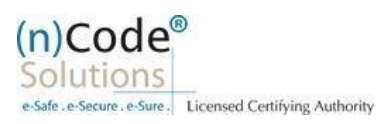

#### C. Steps for Organizational KYC for Employee

- 1. Employee needs visit www.ncodesolutions.com → Quick Links → Organization Employee eKYC Creation. (Page no.15)
- 2. Enter Organization Name and Verify organization existence (Page no.16)
- 3. Fill Employee Information (Page no.16)
- 4. Provide consent and perform "Submit eKYC details (Page no. 17)"
- 5. Login using existing eKYC Account (UserID) and PIN (Page no. 18).
- 6. eKYC profile created and send for approval (Coordinate with Authorized signatory) (Page no.18).

#### D. Steps for employee eKYC Account Approval

- 1. Select "Employee Approval (Page no.19)
- 2. Select Certificate(Page no.20)
- 3. Application has been approved (Page no.20).

#### E. Steps for employee eKYC Registrations.

- 1. Please click on below link to perform DSC registration (Page no.20).
- 2. Please select "YES" for Paperless DSC registration. (Page no.21)
- 3. Select "Yes" (Page no.21)
- 4. Login using existing eKYC Account (UserID) and PIN to filled DSC Application form (Page no.22).
- 5. Registration form along with applicant's photo will filled automatically, Click "Submit" (Page no.22).
- 6. System will redirect you to the eSign page to enable digitally signed application form (Page no.24).
- 7. Login using existing eKYC Account / User ID and PIN to sign DSC Application form (Page no.24).
- 8. Application successfully submitted and CID has been generated (Page no.25).
- **U**Subscriber receives Acknowledgement message on his/her registered Mobile number and E-Mail.
- Subscriber will also receive video uploading link to record live video of minimum 22 seconds.
- After uploading video RA has to click on tab 'Sent To Verification' thereafter it would be forwarded to the Verification Officer for Verification of provided details and on successful verification, authorize code(s) and reference code(s) will be generated and will be sent on subscriber's registered Mobile number for downloading DSC on Crypto Tokens.

**Declaimer**: This help document is for basic understanding of process steps only. Exact Process, page contents may change on the basis of new application updates or changes in IT Act & CCA Guidelines.

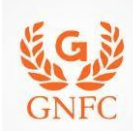

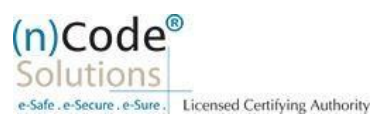

| nal.p@ncode.in<br>forwarded this mess<br>k here to download p             | age on 03/01/2020 5:28 PM.<br>jictures. To help protect your privacy, Outlook prevented automatic download of some pictures in this message.                                                                                                    |  |
|---------------------------------------------------------------------------|----------------------------------------------------------------------------------------------------|--|
|                                                                           | Dear PARTNERSUBSCRIBER ,<br>Pls Register the DSC Registration Details in the available links.<br>(1)https://usercenter.ncodesolutions.com:8080/DSC Application/DSC ApplicationForm.do?<br>CALCHASH=IGFFDIHGDJDFDJx470ny.2@0p1qr.v0@IGFFDI&nai=43060206&cid=116200&uid=27321&sid=krunal.p@ncode.in&pid=23                                                                                                    |  |
|                                                                           | The information contained in this electronic message and any attachments to this message are intended for the exclusive use of the addressee(s) and may contain confidential or privileged information. If you are not the intended recipient, please notify the sender at (n)Code Solutions or support@ncodesolutions.com immediately and destroy all copies of this message and any attachments.                                                                                                    |  |
|                                                                           | 2004 (n)Code Solutions. All rights reserved.                                                                                                    |  |
|                                                                           |                                                                                                    |  |
| 2. Please<br>If you                                                       | e select "YES" for Paperless DSC registration.<br>a select "No" then system will redirect you to Normal Paper based DSC registration.                                                                                                    |  |
| 2. Please<br>If you                                                       | e select "YES" for Paperless DSC registration.<br>a select "No" then system will redirect you to Normal Paper based DSC registration.<br><b>Do you want to use (n)Code Solutions Paperless DSC</b><br>Registration?                                                                                                    |  |
| 2. Please<br>If you<br>Pape<br>organ                                      | e select "YES" for Paperless DSC registration.<br>a select "No" then system will redirect you to Normal Paper based DSC registration.<br><b>Do you want to use (n)Code Solutions Paperless DSC</b><br><b>Registration?</b><br>rless Registration facility is enabled for applying Digital Signature Certificate (Class II & Class III<br>hization) in paperless manner using 'eKYO Account'.                                                                                                    |  |
| 2. Please<br>If you<br>Pape<br>organ<br>No m<br>proce                     | e select "YES" for Paperless DSC registration.<br>a select "No" then system will redirect you to Normal Paper based DSC registration.<br><b>Do you want to use (n)Code Solutions Paperless DSC</b><br><b>Registration?</b><br>rless Registration facility is enabled for applying Digital Signature Certificate (Class II & Class III<br>nization) in paperless manner using 'eKYC Account'.<br>eed to submit any physical document for eKYC. It is totally automated, authenticated, safe & fast<br>ess.                                                                                                    |  |
| 2. Please<br>If you<br>Pape<br>organ<br>No m<br>proce                     | e select "YES" for Paperless DSC registration.<br>a select "No" then system will redirect you to Normal Paper based DSC registration.<br><b>Do you want to use (n)Code Solutions Paperless DSC</b><br><b>Registration?</b><br>rrless Registration facility is enabled for applying Digital Signature Certificate (Class II & Class III<br>nization) in paperless manner using 'eKYC Account'.<br>eed to submit any physical document for eKYC. It is totally automated, authenticated, safe & fast<br>est this facility Subscriber must be an 'Aadhaar' / 'PAN' holder . Press 'Yes' to use this facility.                                                                                  |  |
| 2. Please<br>If you<br>Pape<br>organ<br>No na<br>proce<br>To us<br>Please | e select "YES" for Paperless DSC registration.<br>a select "No" then system will redirect you to Normal Paper based DSC registration.<br><b>Do you want to use (n)Code Solutions Paperless DSC</b><br><b>Registration?</b><br>reless Registration facility is enabled for applying Digital Signature Certificate (Class II & Class III<br>nization) in paperless manner using 'eKYC Account'.<br>eed to submit any physical document for eKYC. It is totally automated, authenticated, safe & fast<br>ess.<br>se this facility Subscriber must be an 'Aadhaar' / 'PAN' holder . Press 'Yes' to use this facility.<br>se press 'No' for traditional Paper based DSC process.                 |  |
| 2. Please<br>If you<br>Pape<br>organ<br>No m-<br>proce<br>To us<br>Please | e select "YES" for Paperless DSC registration.<br>a select "No" then system will redirect you to Normal Paper based DSC registration.<br><b>Do you want to use (n)Code Solutions Paperless DSC</b><br><b>Registration?</b><br>rless Registration facility is enabled for applying Digital Signature Certificate (Class II & Class III<br>nization) in paperless manner using 'eKYC Account'.<br>eed to submit any physical document for eKYC. It is totally automated, authenticated, safe & fast<br>as:<br>se this facility Subscriber must be an 'Aadhaar' / 'PAN' holder . Press 'Yes' to use this facility.<br>the press 'No' for traditional Paper based DSC process.<br><b>Yes</b> No |  |

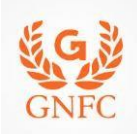

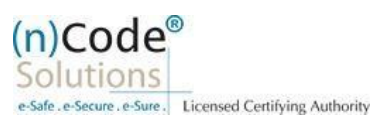

3. Select "Yes" if you are existing eKYC user else "No" to create new eKYC account (\*First time user needs to create eKYC to proceed further.) (n)Code<sup>®</sup> **Paperless eKyc Registration** Solutions e-Safe . e-Se Date : 3/7/2020 Time : 10:00 AM eSign Form General **Certificate Details eKYC Process** eKYC Login **Applicant Details Application Status** Instructions Are you Existing eKYC Account User? O Yes O No © 2019 (n)Code Solutions, All rights Reserved. Design and Developed by (n)Code Solutions 4. Click to "Organization eKYC Registration. (n)Code<sup>®</sup> **Paperless eKyc Registration** Date : 3/7/2020 Time : 10:00 AM General **Certificate Details eKYC Process** eKYC Login **Applicant Details** eSign Form **Application Status** Instructions For Organization eKYC Registration, Please Click Here © 2019 (n)Code Solutions, All rights Reserved. Design and Developed by (n)Code Solutions

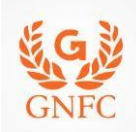

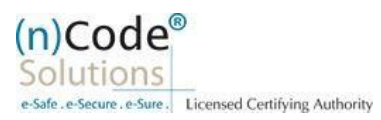

5. Please read left side instructions "eKYC Registration" before proceeding further. 6. Fill Subscribers details and validate. eKYC Registration General Instructions Certificate Details eKYC Login Applicant Details Application Status eKYC Process eSign Form  $\odot$ O  $\cap$  $\mathbf{C}$  $\mathbf{C}$ **eKYC Registration** eKYC Account Registration Subscriber must need to be an Authorized signatory/Employee of the organization and document proof needs Organization Type \* O Government/PSU Organization PAN No.\* Corporate Organization to upload at the time of eKYC account GSTIN creation. Organization Legal Name \* Subscriber must have PAN (Permanent VERIFY GST NUMBER Account Number)/ Aadhaar number as according to CCA Guidelines. Postal Code \* Company Type \* --Select Type- Unique Email ID and Mobile Number State \* required Address \* 🕄 --Select State-• Video verification of the applicant is Country \* Mode vehiclation of the applicant is mandatory as per CCA IVG 5.1(vi). During the video recording, the applicant must need to display original PAN card and Address proof ID having address to cross verification by Verification officer and it should be in a clear and readable form. INDIA Website URL \* Area/Landmark \* () Town/City/District \* 0 and it should be in a clear and readable Town/City/District \* () form. Telephone No \* CIN AUTHORIZED SIGNATORY INFORMATION Signatory PAN No./Aadhaar Number Mobile \* C Mobile OTP \* VERIFY PAN Email \* C Name(As per PAN) \* Email OTP\* () Gender \* ● Male ○ Female Date of Birth \* dd-mm-yyyy Employee ID \* 🕄 eKYC Login User Name \* 🕄 PIN\* 🕄 Confirm PIN \* Employee ID \* 🚯 eKYC Login User Name \* 🚯 PIN\*0 Confirm PIN \* Upload Documents Document Type \* UPLOAD --Select Document Choose File No...n Sr.No Document Name View I Allow my PAN /Aadhaar information to be used by (n)Code Solutions to Create eKYC Account for the purpose of Paperless DSC issuance. I have Read all the Terms and Conditions of Subscriber Agreement, I agree and allow (n)Code Solutions to eSign the Subscriber Agreement on successful account creation and to be shared on Email. © 2019 (n)Code Solutions, All rights Reserved. Design and Developed by (n)Code Solutions

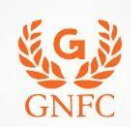

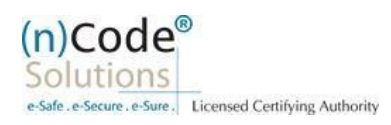

- Select Organization Type : Corporate Organization
- o Enter Organization Pan number, GST number and validate
- Select Organization Type (Like, Proprietor, Partnership...), Telephone No and website URL.
- Enter Authorized signatory's Information.
- Enter Authorized signatory's PAN / Aadhaar number.
- Enter Mobile Number and E-Mail and validate using OTP.
- Applicant Photo should be in "jpg/png" format.
- Create eKYC Userid (8 To 16 Character) and Pin (6 Digit/Numeric password).
- Upload Documents as per selected organization type
- Provide consent and perform "Submit eKYC details"

| 0 0                                                                               | 0                                                                                      | -0                                   | 0                                                                             |            |                                                                | _0                                                                                                    | -0-                                    |
|-----------------------------------------------------------------------------------|----------------------------------------------------------------------------------------|--------------------------------------|-------------------------------------------------------------------------------|------------|----------------------------------------------------------------|----------------------------------------------------------------------------------------------------|----------------------------------------|
|                                                                                   |                                                                                        |                                      |                                                                               |            |                                                                |                                                                                                    |                                        |
| KYC Registration                                                                  | eKYC Account Registrat                                                                 | lon                                  |                                                                               |            |                                                                |                                                                                                    |                                        |
| Subscriber must need to be an<br>Authorized signatory/Employee of the             | Organization Type *                                                                    | 0.00                                 | vernment/PSU Organia                                                          | ation :    | PAN No. *                                                      | AA                                                                                                    |                                        |
| organization and document proof meets<br>to upload at the time of ercric account  | OSTIN                                                                                  | • Co                                 | rporate Organization                                                          |            |                                                                | THIN SHOW IN                                                                                                    |                                        |
| creation.<br>Subscriber must have PMM (Permanent                                  |                                                                                        |                                      |                                                                               |            | Organization Legal                                             | Contraction of the local division of the local division of the loc |                                        |
| Account Number() Aadhaar number as<br>according to CCA Guidelines                 | Commany Turns 1                                                                        | BAL                                  | Contraction of the local data                                                 |            | Name *<br>Postal Code *                                        | and the second second s | SERVICE                                |
| Unique Erroll ID and Mobile Number                                                | Company type                                                                           | Co                                   | rporate Entity                                                                |            | Shahe *                                                        | 396030                                                                                                    |                                        |
| Video verification of the applicant is                                            | Address . G                                                                            |                                      |                                                                               |            | Proventing *                                                   | Gujarat                                                                                                    |                                        |
| mandatory as per CCA IVD 5 1(VI).<br>During the video recording, the applicant    |                                                                                        | 2                                    |                                                                               | •          | Country                                                        | INDIA                                                                                                    |                                        |
| must need to display original PAN card<br>and Address proof ito having address to | Area/Landmark * 0                                                                      | 304                                  | Innapa                                                                        | -          | Website URL *                                                  | www.ncode                                                                                                    | 5                                      |
| and it should be in a clear and readable<br>form.                                 | Town/City/District * 0                                                                 | hiat                                 | WYDARIA.                                                                      |            |                                                                |                                                                                                    |                                        |
|                                                                                   | Telephone No *                                                                         | 704                                  | A748847                                                                       |            |                                                                |                                                                                                    |                                        |
|                                                                                   | CIN                                                                                    | 796                                  | warden se                                                                     |            |                                                                |                                                                                                    |                                        |
|                                                                                   | AUTHORIZED SIGNATOR                                                                    | IN INFO                              | GRAATION                                                                      |            |                                                                |                                                                                                    |                                        |
|                                                                                   | Signatory PAN                                                                          |                                      |                                                                               |            | Mobile *                                                       | 1.0                                                                                                    |                                        |
|                                                                                   | No./Andhaar Number                                                                     | ~~~                                  |                                                                               |            | Mobile OTP -                                                   | 2                                                                                                    | -                                      |
|                                                                                   |                                                                                        | .610                                 | INGE PAR                                                                      |            | -                                                              |                                                                                                    | Controller.                            |
|                                                                                   | Name(As per PAN) *                                                                     | ZA                                   |                                                                               |            | Crital *                                                       | parea                                                                                                    |                                        |
|                                                                                   | Gender *<br>Date of Brith *                                                            | · Ma                                 | ile 🔿 Fernale                                                                 |            | Email OTP* O                                                   | attent                                                                                                    | GET OTH                                |
|                                                                                   | Employee ID * O                                                                        | 651                                  | 0                                                                             |            |                                                                |                                                                                                    |                                        |
|                                                                                   | eKVC Login                                                                             |                                      |                                                                               |            |                                                                |                                                                                                    |                                        |
|                                                                                   | User Name * O                                                                          | par                                  | kapalah                                                                       |            |                                                                |                                                                                                    |                                        |
|                                                                                   | PIN - M                                                                                |                                      |                                                                               |            |                                                                |                                                                                                    |                                        |
|                                                                                   | Confirm PIN *                                                                          |                                      | 2                                                                             |            |                                                                |                                                                                                    |                                        |
|                                                                                   | Upload Documents                                                                       |                                      |                                                                               |            |                                                                |                                                                                                    |                                        |
|                                                                                   | Document Type *                                                                        | 100                                  |                                                                               |            | (Participation of the                                          |                                                                                                    |                                        |
|                                                                                   |                                                                                        | -9                                   | elect Document-                                                               |            | Choose File Non                                                | Con Constant                                                                                                    |                                        |
|                                                                                   | Show 10 - entries                                                                      |                                      |                                                                               |            |                                                                | Search:                                                                                                    |                                        |
|                                                                                   | Sr.No                                                                                  |                                      | Document Name                                                                 |            |                                                                | View                                                                                                    |                                        |
|                                                                                   | 1                                                                                      |                                      | Board Resolution OR                                                           | Power o    | of Attorney (0)                                                | Weiner                                                                                                    |                                        |
|                                                                                   | 2                                                                                      |                                      | Photo (M)                                                                     |            |                                                                | View                                                                                                    |                                        |
|                                                                                   | 3                                                                                      |                                      | PAN / Aedhear card o                                                          | of Autho   | rized signatory (M)                                            | View                                                                                                    |                                        |
|                                                                                   | 4                                                                                      |                                      | Copy of List of Direct                                                        | (M) and    |                                                                | View                                                                                                    |                                        |
|                                                                                   | 5                                                                                      | _                                    | ID Proof of Authorize                                                         | d signat   | ory (M)                                                        | View                                                                                                    |                                        |
|                                                                                   | Showing 1 to 5 of 5 entri                                                              | ies                                  |                                                                               |            |                                                                | Previous                                                                                                    | 1 Nex                                  |
|                                                                                   | I Allow my PAN / Asthate<br>There Read all the Terms ar<br>successful account creation | r Informa<br>nd Condit<br>n and to t | tion to be used by (n)Code<br>sons of Subscriber Agree<br>be shared on Email. | e Solution | ns to Create eXVC Account fo<br>prer and allow (n)Code Solutio | the purpose of Pap<br>na to esign the Sub                                                                                                    | erless DSC issuar<br>scriber Agreement |
|                                                                                   |                                                                                        |                                      |                                                                               |            |                                                                |                                                                                                    |                                        |

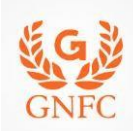

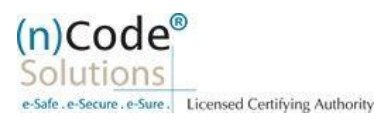

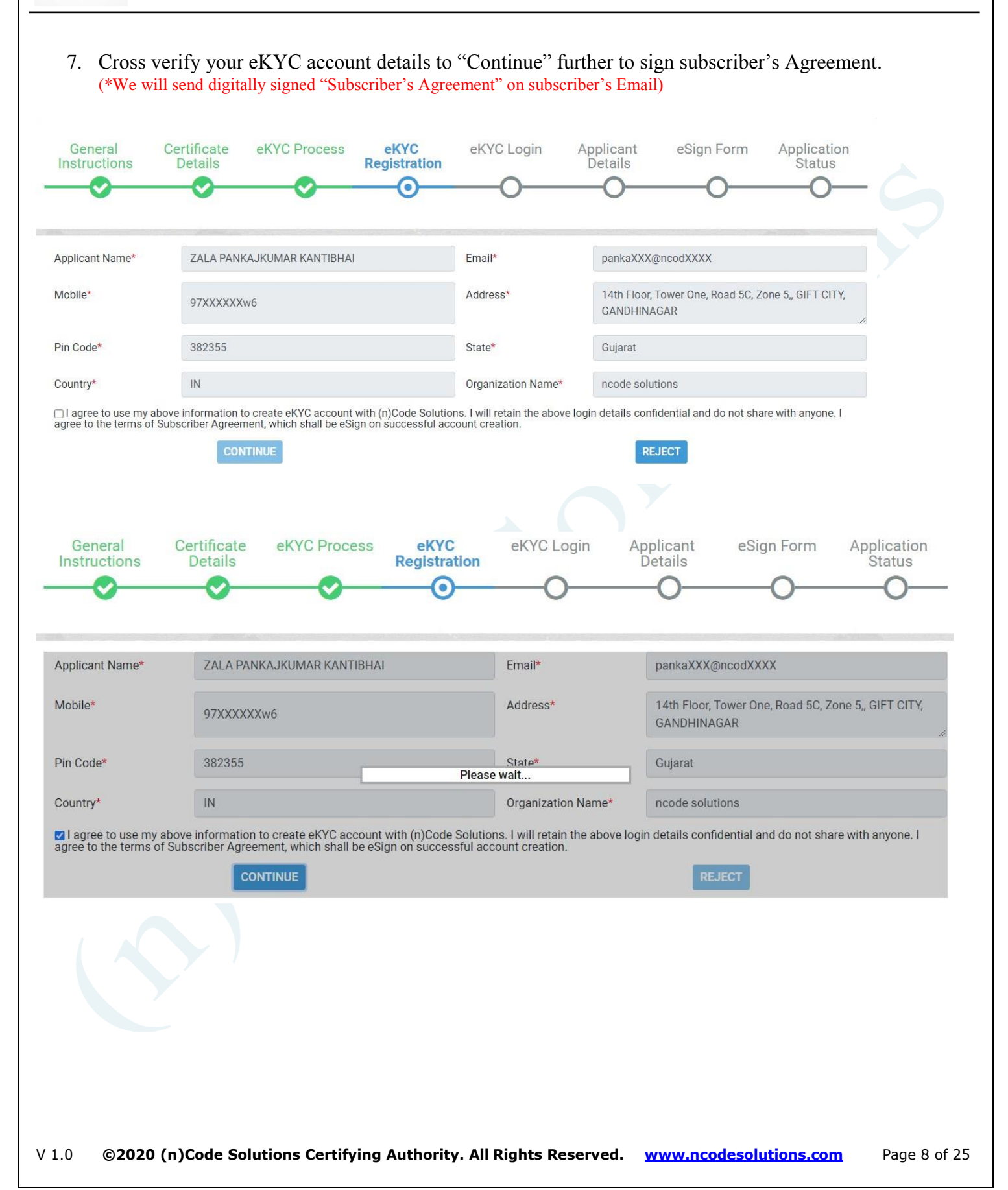

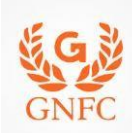

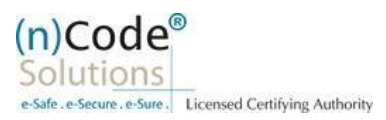

8. Login using existing eKYC Account (UserID) and PIN to filled DSC Application form.

| General<br>Instructions | Certificate<br>Details                    | eKYC Process                                                                                                    | eKYC<br>Registration                                              | eKYC Login                              | Applicant<br>Details        | eSign Form | Application<br>Status |
|-------------------------|-------------------------------------------|----------------------------------------------------------------------------------------------------|-------------------------------------------------------------------|-----------------------------------------|-----------------------------|------------|-----------------------|
| <b>O</b>                | <b></b>                                   | <b>O</b>                                                                                                    | <b>O</b>                                                          | <b>O</b>                                | <b></b>                     | O          | _0_                   |
|                         | eKYC Acc<br>User Nam<br>PIN * ③<br>OTP* ④ | count Login<br>ne * 3<br>•<br>•<br>•<br>•<br>•<br>•<br>•<br>•<br>•<br>•<br>•<br>•<br>•<br>•<br>•<br>•<br>•<br>•<br>• | oankajzala<br><br>rgot PIN<br><br>tions to Use my eKYC co<br>orm. | GET OT<br>details from eKYC Acco<br>GIN | P<br>punt to eSign Subscrib | ber        |                       |

9. Registration form along with applicant's photo will filled automatically, Click "Submit".

| General<br>Instruction        | Certificate<br>Details                      | eKYC Proce          | ek<br>Regis     | CYC<br>stration | eKYC Login          | Applicant<br>Details | eSign Form         | Application<br>Status |
|-------------------------------|---------------------------------------------|---------------------|-----------------|-----------------|---------------------|----------------------|--------------------|-----------------------|
| A Company :                   | Guisrat Narmada Valle                       | v Fartilizars       | Applicant ID -  | 42682222        | -0-                 | PA Empil:            | ka mai a ti a mari |                       |
| company :                     | Company Limited.                            | y recongere         | approxim to :   | 42003333        |                     | The Linder .         | statiat post coo   | 2.41                  |
|                               |                                             | 1                   |                 | -               |                     |                      |                    | . 17 Billio           |
|                               |                                             |                     |                 | PREVIO          | US                  |                      |                    |                       |
| Certificate De                | etails                                      |                     |                 |                 |                     |                      | 1                  | $\sim$                |
| (1) Identity deta<br>PAN Card | ails of Applicant DOC Nun<br>Aadhaar Number | nber*               | Passnor         | t Govt IF       | Card Postoff        | ice ID Card          | (                  |                       |
| Copy of Bar<br>Voter ID Ca    | nk Account Passbook or<br>Ird               | ontaining photo & s | igned by applic | ant with attes  | tation by concerned | I Bank Officer       | ~                  | え                     |
|                               | mantt e                                     |                     |                 |                 |                     |                      |                    | $\mathbf{v}$          |
| Applicant docur               | ment.                                       | ••••••              |                 |                 |                     |                      |                    | 10.307                |

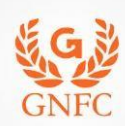

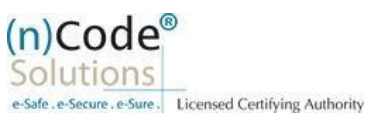

| GST Number<br>) Applicant Name*<br>ZALA I ASSALISTIONES SUBJECTION                                                                                                    | VERIFY GST                                                                                                 |
|----------------------------------------------------------------------------------------------------|----------------------------------------------------------------------------------------------------|
| ) Applicant Name*                                                                                                    |                                                                                                    |
| ZALA I I I I I I I I I I I I I I I I I I                                                                                                    |                                                                                                    |
|                                                                                                    |                                                                                                    |
| ) Unique Emsil ID*                                                                                                    | (5) Unique Mobile No.*                                                                                     |
| pan                                                                                                    | 97:                                                                                                    |
| mpany Name*                                                                                                    | Department Name*                                                                                           |
| ncode solutions                                                                                                    | PKI                                                                                                    |
| ) Residential / Office Address *                                                                                                    |                                                                                                    |
| 14th Floor, Tower One, Road 5C, Zone 5,                                                                                                    |                                                                                                    |
| )Area/Landmark*                                                                                                    | Town/City/District*                                                                                        |
| GIFT CITY                                                                                                    | GANDHINAGAR                                                                                                |
| ) State*                                                                                                    | PIN *                                                                                                    |
| Gujarat ~                                                                                                    | 382355                                                                                                    |
| Remarks                                                                                                    |                                                                                                    |
| ncode solutions                                                                                                    | Department Name                                                                                            |
|                                                                                                    |                                                                                                    |
|                                                                                                    |                                                                                                    |
| 14th Floor, Tower One, Road SC, Zone S,                                                                                                    |                                                                                                    |
| )Area/Landmark*                                                                                                    | Town/City/District*                                                                                        |
| GIFT CITY                                                                                                    | GANDHINAGAR                                                                                                |
| ) State*                                                                                                    | PIN *                                                                                                    |
| Gujarat ~                                                                                                    | 382355                                                                                                    |
| Remarks                                                                                                    |                                                                                                    |
| Remarks                                                                                                    |                                                                                                    |
| I have read and understood and agree to all the Terms and Conditions of DSC Reg<br>I agree and allow (n)Code Solutions to eSign the DSC Registration Form on succes<br>If Your eKYC account is created with PAN Number, than only PAN Number Based I<br>Confirm Details | istration Form,<br>ssful Registration and to be shared on Email.<br>SSC Registration is allowed.<br>Submit |
|                                                                                                    |                                                                                                    |

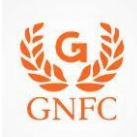

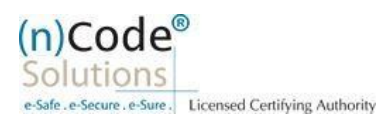

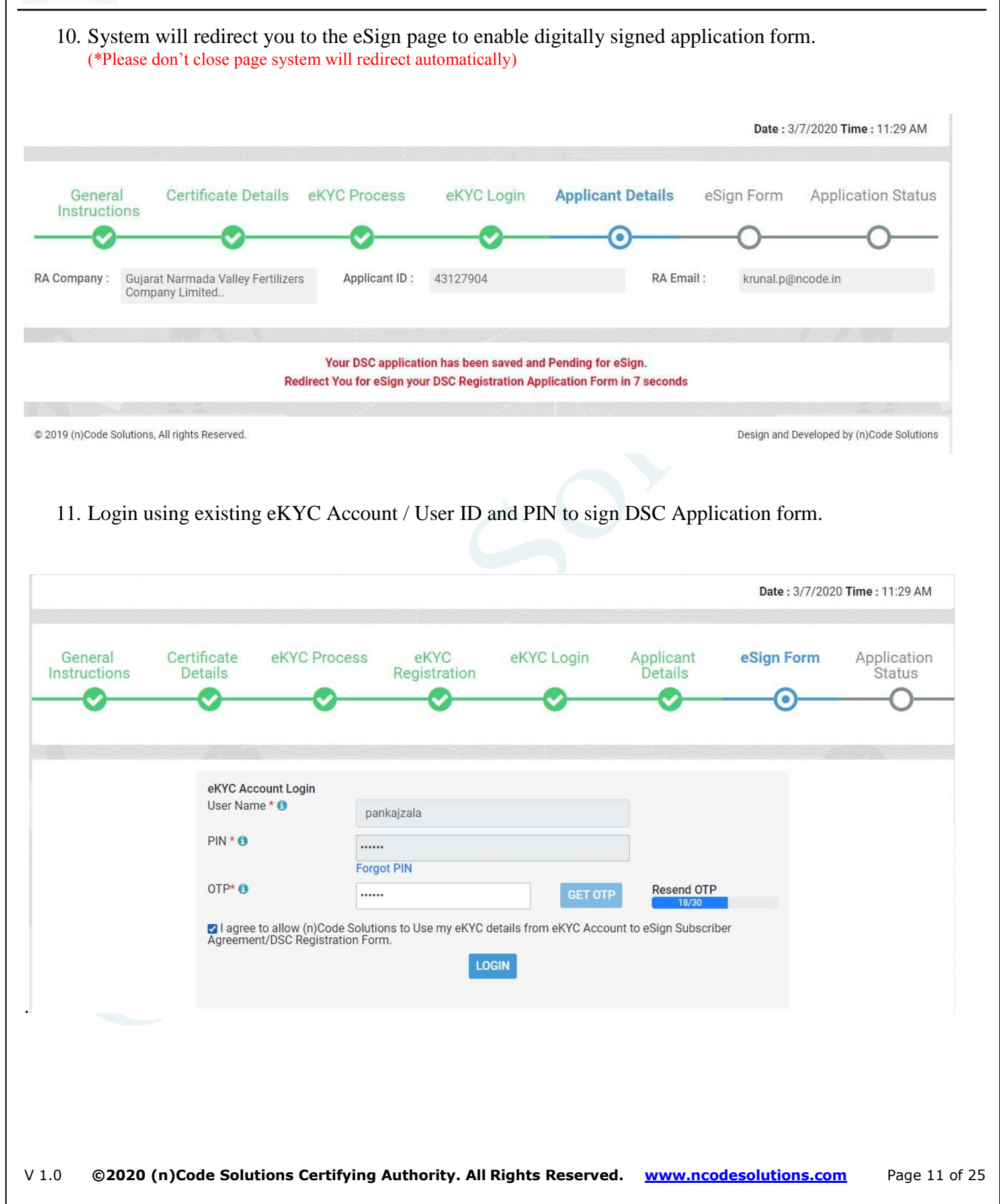

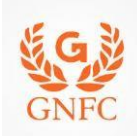

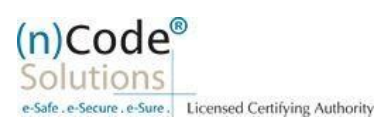

- 12. Application successfully submitted and CID has been generated.
  - o Subscriber receives Acknowledgement message on his/her Mobile and Email
  - Subscriber will also receive video uploading link to record live video of minimum 22 seconds
  - (\*We will send digitally signed "Application form" on subscribers' provided E-Mail ID)

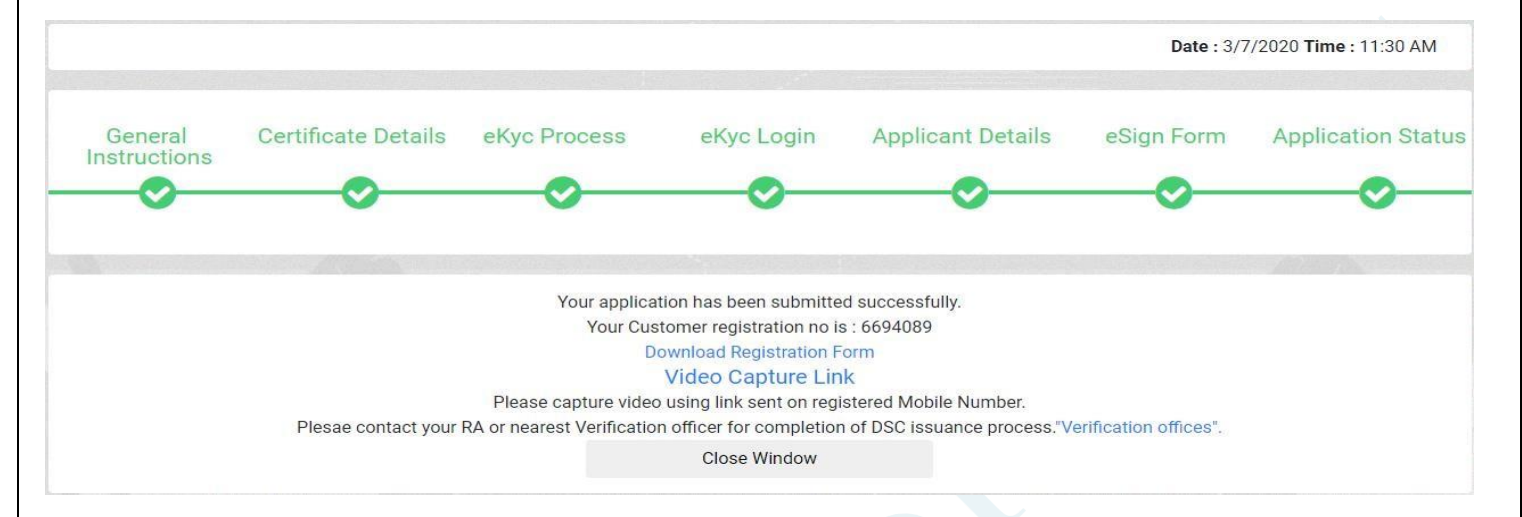

#### B. Steps for Authorized Signatories eKYC profile login.

- 1. Authorized signatory needs to Login into the eKYC Profile after downloading his certificate.
- Visit www.ncodesolutions.com  $\rightarrow$  Quick Links  $\rightarrow$  eKYC Profile for Paperless
- Please download and install profile component.\_
   <u>https://usercenter.ncodesolutions.com:8080/Download/Setup\_32\_bit.zip</u>
   <u>https://usercenter.ncodesolutions.com:8080/Download/Setup\_64\_bit.zip</u>

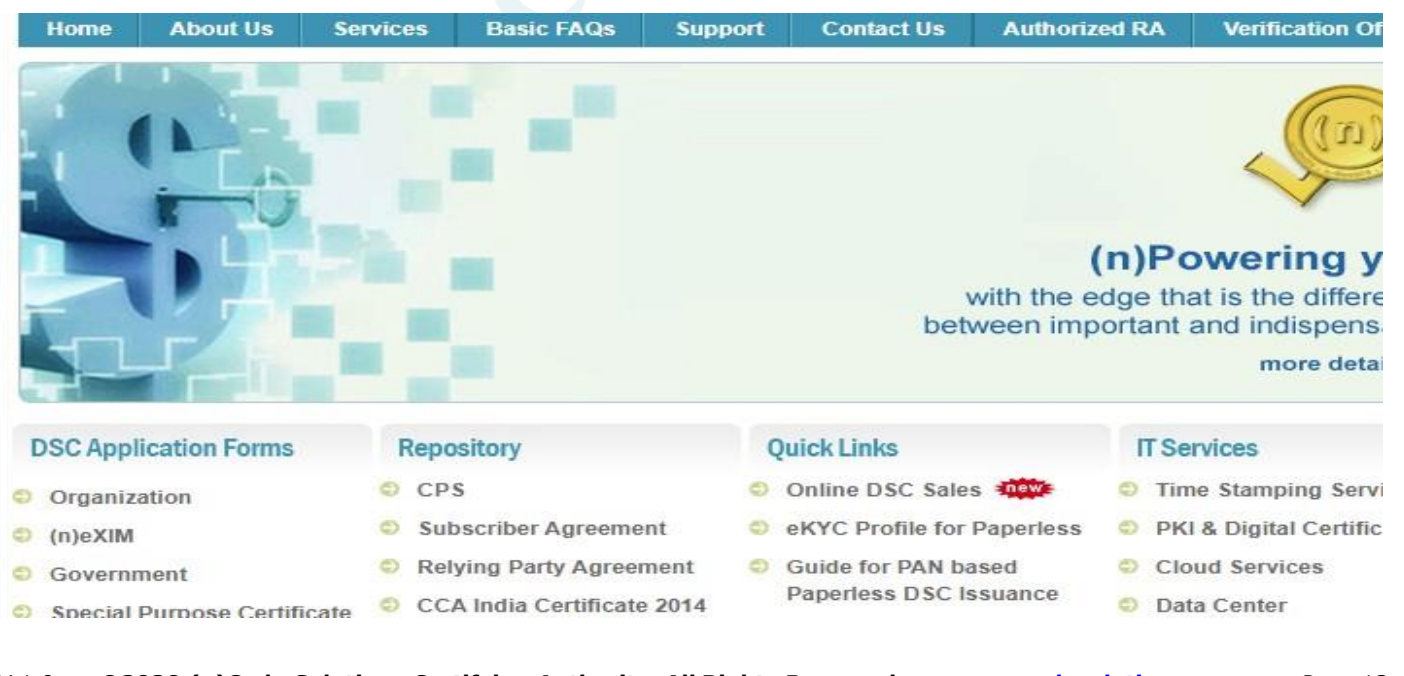

V 1.0 ©2020 (n)Code Solutions Certifying Authority. All Rights Reserved. <u>www.ncodesolutions.com</u> Page 12 of 25

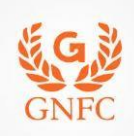

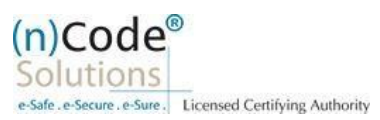

2. Logged into the Profile login.

| eKYC Profile Login<br>User Name * 0<br>PIN * 0   | pankajzala1                                  |                                           |                                          |
|--------------------------------------------------|----------------------------------------------|-------------------------------------------|------------------------------------------|
| OTP*                                             | Forgot PIN?                                  | Please wait OTP REQUEST BMIT              |                                          |
| 2019 (n)Code Soluti                              | ons, All rights Reserved.                    |                                           | Design and Developed by (n)Code Solutio  |
| 3.<br>o                                          | "Certificate Map"<br>Click to Select Certifi | cate                                      |                                          |
| Code <sup>®</sup><br>utions<br>e-Scure . e-Sure. | Change PIN Profile Activation                | ogin<br>Transaction History Activity Logs | Certificate Map Employee Approval Logout |
| 0.0000000000000000000000000000000000000          |                                              |                                           |                                          |
|                                                  |                                              |                                           | Welcome, pankajzala                      |
|                                                  |                                              | SELECT CERTIFICATE FILE                   | Welcome, pankajzala                      |
| © 2019 (n)Code                                   | Solutions, All rights Reserved.              | SELECT CERTIFICATE FILE                   | Welcome, pankajzala                      |
| © 2019 (n)Code                                   | Solutions, All rights Reserved.              | SELECT CERTIFICATE FILE                   | Welcome, pankajzala                      |

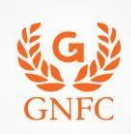

V 1.0

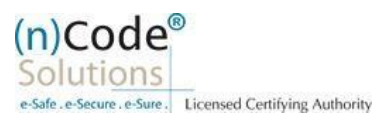

Page 14 of 25

#### • Click "OK" Enter Token/DSC Pin

| Select Certificate         Zula PANKARCHAL, 33 97 73 32       CN=(n)Code Soluto, Mon Jul 04 11:32:5         OK       Cancel         OK         OK <td colsp<="" th=""><th></th><th></th><th></th><th></th><th>X</th><th></th><th></th></td>                                                                                                    | <th></th> <th></th> <th></th> <th></th> <th>X</th> <th></th> <th></th> |                                       |                                    |                                   |                                       | X                                  |            |  |
|----------------------------------------------------------------------------------------------------|------------------------------------------------------------------------|---------------------------------------|------------------------------------|-----------------------------------|---------------------------------------|------------------------------------|------------|--|
| Certificate Name       Serial No       Issuer Name       Validity Date         ZALA PANKAKUMA 53 97 73 32       CN=(ir)Code Soluto Mon Jul 04 11:322.5         OK       Cancel         OK       Cancel         Verify User PIN       X         Now verify your User PIN:       X         Enable soft keyboard       Regeneration         Inge User PIN       Login         Cancel       X         Now Verify Your User PIN:       Cancel         Inge User PIN       Login       Cancel         Oc       Click Map Certificate       X         Now Verify Your User PIN:       Login       Cancel         Inge User PIN       Login       Cancel         No Click Map Certificate       X       X         No Signer, Januardion Hidary       Astidy Login       Easter Centrate Main         Signer, Januardion Hidary       Valid To       2209/2021         No       Signer, Januardion Hidary       Valid To       2209/2021         No       Signer, Januardion Hidary       Valid To       2209/2021         No       Signer, Januardion Hidary       Valid To       2209/2021         No       Signer, Januardion Linger, Linger, Linger, Linger, Linger, Linger, Linger, Linger, Linger, Linger, L                                                                                                    |                                                                        |                                       | Sele                               | ct Certificate                    | 1                                     |                                    |            |  |
| Verify User PIN       ×         Now verify your User PIN:       •         User PIN:       •         Enable soft keyboard       •         Inge User PIN       Login         Cancel       •         o       Click Map Certificate         Now       State PIN       Transaction History         Activity Logi       Certificate May       Engloyee Approxity         Vettore, perkagzala       Vettore, solations CA 2014, Old Solations, CA 2014, Old Solations, C                                                                                                    | Ce<br>ZAI                                                              | rtificate Name<br>.A PANKAJKUMA<br>OK | Serial No<br>53 97 f3 32<br>Cancel | Issuer Name<br>CN=(n)Code Solutio | Validity Date                         |                                    |            |  |
| w verify your User PIN:<br>PIN:                                                                                                    |                                                                        | Ve                                    | erify User F                       | PIN                               | ×                                     |                                    |            |  |
| User PIN: Enable soft keyboard<br>inge User PIN Login Cancel<br>o Click Map Certificate<br>harge PIN Profile Activation Transaction History Activity Loge Certificate Map Employee Approval Logont<br>Networks, parkagade<br>Network, parkagade<br>Network, State State | Nov                                                                    | v verify your                         | r User PIN:                        |                                   |                                       |                                    |            |  |
| Cancel      Cancel      Cancel      Cancel      Cancel      Concel      Click Map Certificate      Mange PIM     Profile Activation     Transaction History     Activity Logs     Certificate Mag     Employee Approval     Logout      Veccome, parkagzale      No     S3 96 76 26     Salactions CA 2014     Cancel      Salactions CA 2014     Cancel      Chi-(v)Code Solations CA 2014     Cancel      Chi-(v)Code Solations CA 2014     Cancel      Salactions CA 2014     Cancel      Logout      Logout      Logout      Logout      Chi-(v)Code Solations CA 2014     Cancel      Logout      Logout      Logout      Chi-(v)Code Solations CA 2014     Cancel      Logout      Logout      Logout      Logout      Logout      Logout      Logout      Logout      Logout      Logout      Logout      Logout      Logout      Logout      Logut      Logut                      | User                                                                   | PIN:                                  |                                    |                                   | $\neg D$                              |                                    |            |  |
| ange User PIN Login Cancel  Change PIN Login Cancel  Aunge PIN Profile Activation Transaction History Activity Loge Certificate Mag Engloyee Approval Logont  France PIN Profile Activation Transaction History Activity Loge Certificate Mag Engloyee Approval Logont  France PIN Profile Activation Transaction History Activity Loge Certificate Mag Engloyee Approval Logont  France PIN Profile Activation Transaction History Activity Loge Certificate Mag Engloyee Approval Logont  France PIN Profile Activation Transaction History Activity Loge Certificate Mag Engloyee Approval Logont  France PIN Profile Activation Transaction History Activity Loge Certificate Mag Engloyee Approval Logont  France PIN Profile Activation Transaction History Activity Loge Certificate Mag Engloyee Approval Logont  France PIN Profile Activation Transaction History Activity Loge Certificate Mag Engloyee Approval Logont  France PIN Profile Activation Transaction History Activity Loge Certificate Mag Engloyee Approval Logont  France PIN Profile Activation Transaction History Activity Loge Certificate Hag  France PIN Profile Activation Transaction History Activity Loge Certificate Hag  France PIN Profile Activation Transaction History Activity Loge Certificate Hag  France PIN Profile Activation Transaction History Activity Loge Certificate Hag  France PIN Profile Activation Transaction History Activity Loge Certificate Hag  France PIN Profile Activation Transaction History Activity Loge Certificate Hag  France PIN Profile Activation Transaction History Activity Loge Certificate  France PIN Profile Activation Transaction History Activity Loge Certificate  France PIN Profile Activation Transaction History Activity Loge Certificate  France PIN Profile Activation Transaction History Activity Loge Certificate  France PIN Profile Activation Transaction History Activity Loge Certificate  France PIN Profile Activation Transaction History Activity Loge Certificate  France PIN Profile Activation Transaction History Activity Loge Certificate  France PIN Prof            |                                                                        | Er                                    | able soft ke                       | yboard                            |                                       |                                    |            |  |
| No       SI 96 76 26       SI 96 76 26       SI 96 76 20       Certificate May       Certificate May                                                                                                    | Change I                                                               | Jser PIN                              | Log                                | in Car                            | ncel                                  |                                    |            |  |
| SS 96 76 26       Issue By       CN-(n)Code Solutions CA 2014, OID.2.5.4.51+"301, GNFC Midotower",         23/09/2019       Valid TO       22/09/2021         CN-       SERIAL NUMBER-106588+43:04:0534165ab94a75932       MAP CERTIFICATE                                                                                                    | O<br>me Change Pil                                                     | Click Ma                              | ap Certifica                       | ate                               | Certificate Map Employee A            | proval Logout<br>Welcome           | pankajzala |  |
| SS 96 76 26       Issue By       CN-(n)Code Solutions CA 2014, OID.2.5.4.51+"301, GNFC Motower",         23/09/2019       Valid TO       22/09/2021         CN-       SERIAL NUMBER-100588-43:04:05341658ab94a75932       MAP CERTIFICATE                                                                                                    |                                                                        |                                       |                                    |                                   |                                       |                                    |            |  |
| No         53 96 76 26         Issue By         CN-(n)Code Solutions CA 2014,<br>OID.2.5.4.51="301, GNFC Indotower",           23/09/2019         Valid TO         22/09/2021                                                                                                    |                                                                        |                                       |                                    | SELECT CERTIFICATE FILE           | i.                                    |                                    |            |  |
| 23/09/2019 Valid TO 22/09/2021                                                                                                    | tificate Sr. No                                                        | 53 96 76 26                           |                                    | Issue By                          | CN=(n)Code Solut<br>OID.2.5.4.51="301 | ions CA 2014,<br>.GNFC Indotower", | -          |  |
| CN-<br>SERIALNUMBER-10658a43c4c534165ab94a75932                                                                                                    | d From                                                                 | 23/09/2019                            |                                    | Valid TO                          | 22/09/2021                            |                                    |            |  |
| MAP CERTIFICATE                                                                                                    | ect                                                                    | CN-                                   | -10558a43c4c534165a                | b94a75932                         |                                       |                                    |            |  |
|                                                                                                    |                                                                        |                                       |                                    | MAP CERTIFICATE                   |                                       |                                    |            |  |
|                                                                                                    |                                                                        |                                       |                                    |                                   |                                       |                                    |            |  |

©2020 (n)Code Solutions Certifying Authority. All Rights Reserved. <u>www.ncodesolutions.com</u>

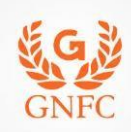

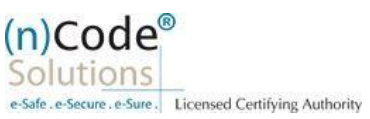

• Click "OK"

certificate has been mapped

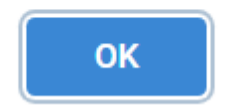

### C. Steps for Organizational KYC for Employee

 Employee needs visit www.ncodesolutions.com → Quick Links → Organization Employee eKYC Creation.

| DSC Application Forms       | Repository                  | Quick Links                                                 | IT Services               |
|-----------------------------|-----------------------------|-------------------------------------------------------------|---------------------------|
| Organization                | CPS                         | 🗢 Online DSC Sales 🐠                                        | Time Stamping Services    |
| (n)eXIM                     | Subscriber Agreement        | eKYC Profile for Paperless                                  | PKI & Digital Certificate |
| Government                  | Relying Party Agreement     | Guide for PAN based                                         | Cloud Services            |
| Special Purpose Certificate | CCA India Certificate 2014  | Paperless DSC Issuance                                      | Data Center               |
| Revocation                  | CCA India CRL 2014          | Guide for Aadhaar offline<br>eKYC based Paperless DSC       | e-Tendering & e-Auction   |
| Notification & IT Act       | (n)Code CA Certificate 2014 | Issuance new                                                | e-Governance              |
|                             | (n)Code CA CRL 2014         | Guide for Video Recording                                   |                           |
|                             | S More                      | Utility Token                                               |                           |
|                             |                             | <ul> <li>Video Recording App<br/>(Android)</li> </ul>       |                           |
|                             |                             | <ul> <li>Organization Employee<br/>eKYC creation</li> </ul> |                           |
|                             |                             |                                                             |                           |

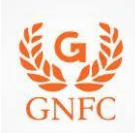

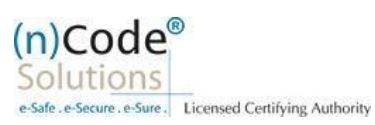

2. Enter Organization Name and Verify organization existence

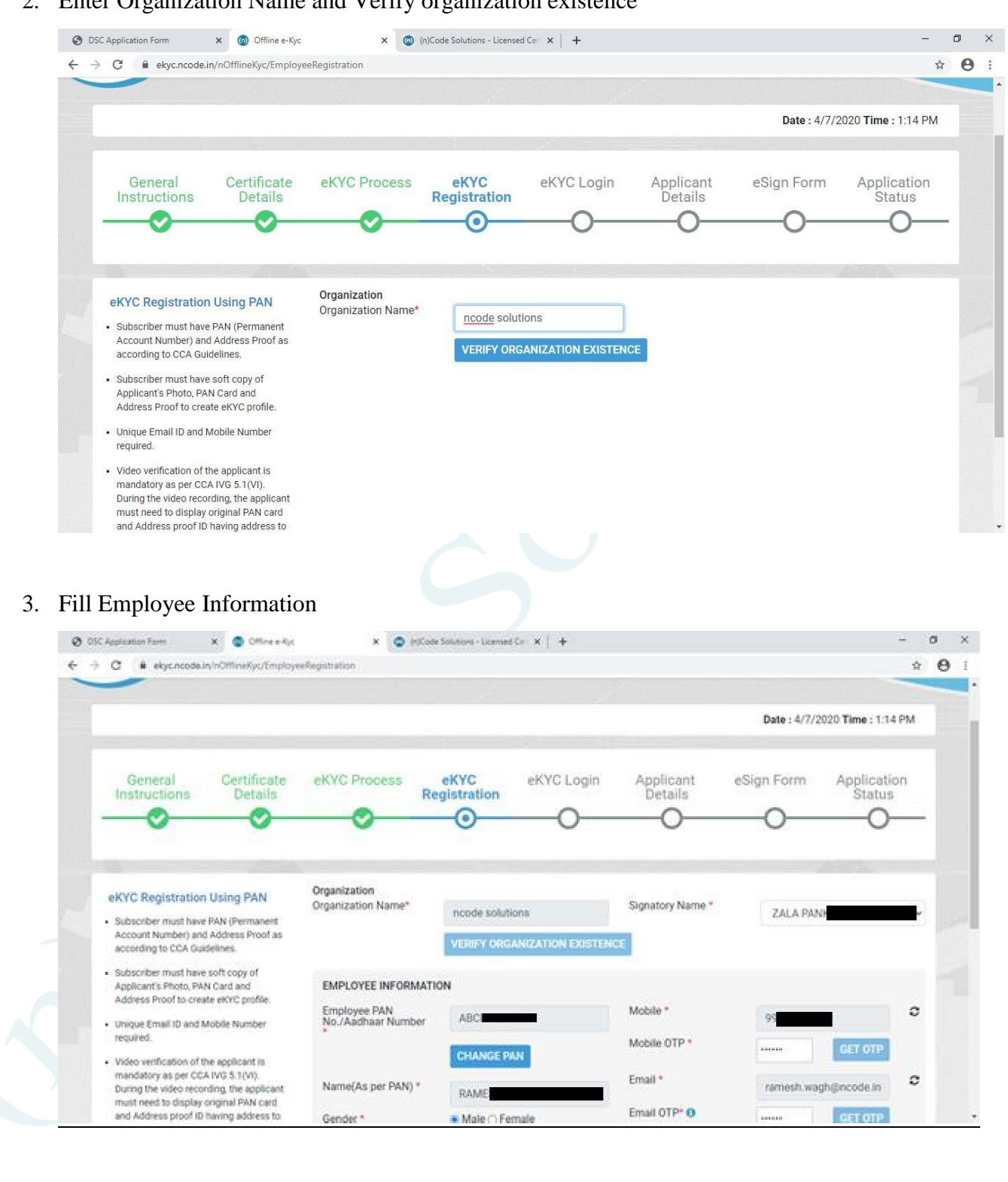

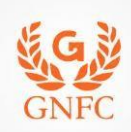

#### ORGANIZATION PAPERLESS DSC REGISTRATION

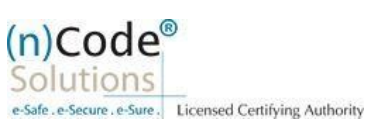

| <ul> <li>G i ekyc.ncode.in/nOffineKyc/Employe</li> </ul>                                                                                                    | Regatization                                                                                                    |                                                                                                    |                                                                                                    |                                                         | Ĥ                    | 9 | 1 |
|----------------------------------------------------------------------------------------------------|----------------------------------------------------------------------------------------------------|----------------------------------------------------------------------------------------------------|----------------------------------------------------------------------------------------------------|---------------------------------------------------------|----------------------|---|---|
| mandatory as per CCA IVIS 5 1(VI).<br>During the video recording, the applicant<br>must need to display original PAN card<br>and Address proc ID having address to<br>cross verification by Verification officer<br>and it should be in a clear and readable<br>form. | Name(As per PAN) *<br>Gender *<br>Date of Birth *<br>Employee ID * •<br>eKYC Login<br>User Name * •<br>PIN * •<br>Confirm PIN * | R/<br>Male O Female<br>07.11-1968<br>048454<br>ram<br>reserve<br>reserve<br>rese | Email * Email OTP* • Upload Documents Employee Photo * Pan/ Aadhaar Document Authorization Letter/Government Id Proof * o authorization Letter/Government Id Proof * O Solution Solutions to effect agree and allow (n)Code Solutions to effect agree and allow (n)Code Solutions to effect | Choose File padf<br>Choose File Padf<br>Choose File Def | VIEW<br>VIEW<br>VIEW |   |   |
|                                                                                                    |                                                                                                    |                                                                                                    |                                                                                                    |                                                         |                      |   |   |

4. Provide consent and perform "Submit eKYC details

|                                                                                                    | Details Regi                                                                                             | stration                                                             | Details O                                                        |
|----------------------------------------------------------------------------------------------------|----------------------------------------------------------------------------------------------------|----------------------------------------------------------------------|------------------------------------------------------------------|
|                                                                                                    |                                                                                                    |                                                                      |                                                                  |
| Applicant Name*                                                                                                    | RAMESH ATMARAM WAGH                                                                                      | Email*                                                               | ramesXXXXXX@ncodXXXX                                             |
| Mobile*                                                                                                    | 99XXXXXgb                                                                                                | Address*                                                             | 14th Floor, Tower One, Road 5C, Zone 5,, GIFT CIT<br>GANDHINAGAR |
| Pin Code*                                                                                                    | 382355                                                                                                   | State*                                                               | Gujarat                                                          |
| Country*                                                                                                    | IN                                                                                                    |                                                                      |                                                                  |
| I agree to use my agree to the terms of the terms of terms of the terms of terms of term | above information to create eKYC account with (n)<br>of Subscriber Agreement, which shall be eSign on su | Code Solutions. I will retain the abor<br>ccessful account creation. | ve login details confidential and do not share with anyone.      |
|                                                                                                    | CONTINUE                                                                                                 |                                                                      | REJECT                                                           |
|                                                                                                    |                                                                                                    |                                                                      |                                                                  |
|                                                                                                    | //////////////////////////////////////                                                                   |                                                                      |                                                                  |

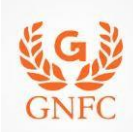

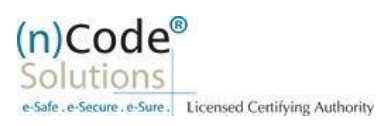

5. Login using existing eKYC Account (UserID) and PIN

| DSC Application Form<br>→ C | × @ Offline e-Kyc<br>e.in/eSignService/eAuthLoginSub                                                     | X (n)Code Solutions - Licensed                                                          | d Ceri 🗙   🕂                      |                                               | <b></b>             | - 1<br>\$ 94            | 0 |
|-----------------------------|----------------------------------------------------------------------------------------------------|-----------------------------------------------------------------------------------------|-----------------------------------|-----------------------------------------------|---------------------|-------------------------|---|
| General<br>Instructions     | Certificate eKYC F<br>Details                                                                            | Process eKYC<br>Registration                                                            | eKYC Login                        | Applicant<br>Details                          | eSign Form          | Application<br>Status   |   |
|                             | eKYC Account Login<br>User Name * •<br>PIN * •<br>OTP* •<br>Z I agree to allow (n)<br>Agreement/DSC Regi | rameshwagh1<br><br>Forgot PIN<br><br>Code Solutions to Use my eKYC of<br>stration Form. | GET OTI<br>details from eKYC Acco | Resend OTP<br>14/30<br>unt to eSign Subscribe | r                   |                         |   |
| © 2019 (n)Code Soluti       | ons, All rights Reserved.                                                                                |                                                                                         |                                   |                                               | Design and Develope | ed by (n)Code Solutions |   |

6. eKYC profile created and send for approval (Coordinate with Authorized signatory).

|                         |                          |                          |                       |               |                      | <b>Date</b> : 4/7/2 | 2020 Time : 1:28 PM     |
|-------------------------|--------------------------|--------------------------|-----------------------|---------------|----------------------|---------------------|-------------------------|
| General<br>Instructions | Certificate<br>Details   | eKYC Process             | eKYC<br>Registration  | eKYC Login    | Applicant<br>Details | eSign Form          | Application<br>Status   |
| Your Request is For     | warding to Signator      | y Authority. After appro | wal you can login and | issue the DSC |                      |                     |                         |
| © 2019 (n)Code Solution | ns, All rights Reserved. |                          |                       |               |                      | Design and Develo   | ped by (n)Code Solution |

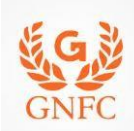

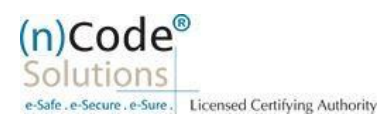

#### D. Steps for employee eKYC Account Approval. 1. Select "Employee Approval" Check Documents and Provide Approval by clicking "Approve". 0 Transaction History Certificate Map Employee Approval **Profile Activation Activity Logs** Home **Change PIN** Logout Welcome, pankajzala1 Show 10 • entries Search: Pin Code PAN/Aadhaar DOB City Email Id Mobile Sr.No Name Address State Docs GANDHINAGAR 1 RAMESH ABCPW2672F 07-11-14th Floor, Gujarat 382355 ramesXXXXXX@ncodXXXX 99XXXXXX34 Aadhaar/PA ATMARAM WAGH Tower One, Road 5C, Zone 1968 IDcard of Aut 5 Showing 1 to 1 of 1 entries Previous 1 Next A ...... © 2019 (n)Code Solutions, All rights Reserved. Design and Developed by (n)Code Solutions **Profile Activation** Certificate Map **Change PIN** Transaction History Activity Logs Employee Approval Home Logout Welcome, pankajzala1 Search: Pin Code DOB Address City State Email Id Mobile Docs Status Action 07-11-1968 14th Floor. GANDHINAGAR 382355 Gujarat ramesXXXXXX@ncodXXXX 99XXXXXX34 Pending Tower One, Road 5C, Zone Aadhaar/PAN Approve Please wait. Reject 1 Next Previous 2. Select Certificate Click "OK" Enter Token/DSC Pin 0 V 1.0 ©2020 (n)Code Solutions Certifying Authority. All Rights Reserved. <u>www.ncodesolutions.com</u> Page 19 of 25

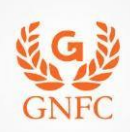

#### ORGANIZATION PAPERLESS DSC REGISTRATION

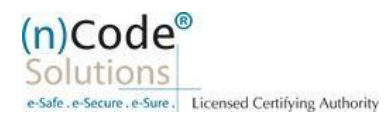

|                   | Select      | Certificate        |                    |
|-------------------|-------------|--------------------|--------------------|
| Certificate Name  | Serial No   | Issuer Name        | Validity Date      |
| ZALA PANKAJKUMA 5 | i3 97 f3 32 | CN=(n)Code Solutio | Mon Jul 04 11:32:5 |
|                   |             |                    |                    |
|                   |             |                    |                    |
|                   |             |                    |                    |
|                   |             |                    |                    |
|                   |             |                    |                    |
|                   |             |                    |                    |
|                   |             |                    |                    |

| Verify User PIN           | ×      |
|---------------------------|--------|
| Now verify your User PIN: |        |
| User PIN: ••••••          |        |
| Enable soft keyboard      |        |
| Change User PIN Login     | Cancel |

3. Click "OK"

Application request of the employee has been approved

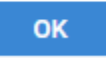

- E. Steps for employee eKYC Registrations.
- 1. Please click on below link to perform DSC registration.

| SCRIBER,<br>Registration Details in the available links.<br><u>center.ncodesolutions.com:50900/DSCApplication/DSCApplicationForm.do?</u><br><u>-IGFFDIHGDJDFDJx470ny.2@0p1qr.v0@IGFFDI&amp;nai=43060206&amp;cid=116200&amp;uid=273216</u><br>tained in this electronic message and any attachments to this message are intended for the exclusive use of the addressee(s) and may conta<br>temperint, please notify the sender at (n)Code Solutions or <u>support@ncodesolutions.com</u> immediately and deutroy all copies of this message<br>2004 (n)Code Solutions. All cipitar preserved | <mark>&amp;sid=krunal.p@ncode.in&amp;pid=23</mark><br>in confidential or privileged information. If you<br>ge and any attachments. |  |
|----------------------------------------------------------------------------------------------------|----------------------------------------------------------------------------------------------------|--|
| center.ncodesolutions.com:8080/DSCApplication/DSCApplicationForm.do?<br>=IGFFDIHGDJDFDJx470ny.2@0plqr.v0@IGFFDI&nai=43060206&cid=116200&uid=273214<br>tained in this electronic message and any attachments to this message are intended for the exclusive use of the addresses(s) and may conta<br>recipient, please notify the sender at (n)Code Solutions or <u>symport@ncodesolutions.com</u> immediately and destroy all copies of this message<br>2004 (n)Code Solutions All cipits reserved                                                                                           | &sid=krunal.p@ncode.in&pid=23<br>in confidential or privileged information. If you<br>ge and any attachments.                      |  |
| Content in the electronic message and any attachments to this message are intended for the exclusive use of the addresses(s) and may conta     trace in this electronic message and any attachments to this message are intended for the exclusive use of the addresses(s) and may conta     recipient, please notify the sender at (n)Code Solutions or <u>support@ncodesolutions</u> com immediately and destroy all copies of this message         2004 (n)Code Solutions All cipits reserved.                                                                                            | &sid=krunal.p@ncode.in&pid=23<br>in confidential or privileged information. If you<br>re and any attachments.                      |  |
| nimed in this electronic message and any attachments to this message are intended for the exclusive use of the addressee(s) and may conta<br>recipient, please notify the sender at (n)Code Solutions or <u>support@noodesolutions.com</u> immediately and destroy all copies of this message<br>2004 (n)Code Solutions All rights reserved.                                                                                                    | in confidential or privileged information. If you<br>ge and any attachments.<br>                                                   |  |
| 2004 (n)Code Solutions All rights reserved                                                                                                    |                                                                                                    |  |
| 2004 (I)Code bolidions. An rights reserved.                                                                                                    |                                                                                                    |  |
|                                                                                                    |                                                                                                    |  |
|                                                                                                    |                                                                                                    |  |
|                                                                                                    |                                                                                                    |  |
|                                                                                                    |                                                                                                    |  |
|                                                                                                    |                                                                                                    |  |
|                                                                                                    |                                                                                                    |  |

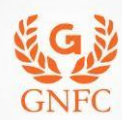

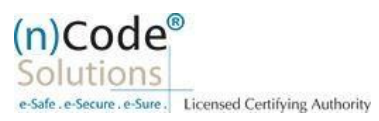

2. Please select "YES" for Paperless DSC registration. Do you want to use (n)Code Solutions Paperless DSC **Registration?** Paperless Registration facility is enabled for applying Digital Signature Certificate (Class II & Class III organization) in paperless manner using 'eKYC Account'. No need to submit any physical document for eKYC. It is totally automated, authenticated, safe & fast process. To use this facility Subscriber must be an 'Aadhaar' / 'PAN' holder . Press 'Yes' to use this facility. Please press 'No' for traditional Paper based DSC process. Yes No 3. Select "Yes" (n)Code<sup>®</sup> **Paperless eKyc Registration** Solutions Date : 3/7/2020 Time : 10:00 AM **Certificate Details** Applicant Details General **eKYC** Process eKYC Login eSign Form **Application Status** Instructions Are you Existing eKYC Account User? O Yes O NO © 2019 (n)Code Solutions, All rights Reserved. Design and Developed by (n)Code Solutions

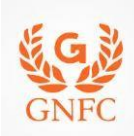

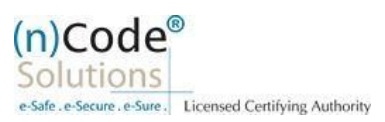

#### 4. Login using existing eKYC Account (UserID) and PIN to filled DSC Application form.

| General               | Certificate Details                  | eKYC Process                                 | eKYC Login | Applicant Details | eSign Form | Application Status |  |
|-----------------------|--------------------------------------|----------------------------------------------|------------|-------------------|------------|--------------------|--|
|                       | <b>O</b>                             | <b>O</b>                                     | O          | 0                 | -0-        | O                  |  |
|                       |                                      |                                              |            |                   |            |                    |  |
|                       | . /                                  |                                              |            |                   |            |                    |  |
| eKYC Account Logi     | in                                   |                                              |            |                   |            |                    |  |
| User Name * 🕄         | rameshwagh2                          |                                              |            |                   |            |                    |  |
| PIN*6                 |                                      |                                              |            |                   |            |                    |  |
|                       |                                      |                                              |            |                   |            |                    |  |
|                       | Forgot PIN                           |                                              |            |                   |            |                    |  |
| OTP * 🕄               |                                      | GET                                          | ГОТР       |                   |            |                    |  |
|                       |                                      |                                              |            |                   |            |                    |  |
| ☑ I agree to allow (I | n)Code Solutions to Use m<br>BACK PR | y eKYC details from eKY<br>OCEED PROFILE LOG | C Account. |                   |            |                    |  |
|                       |                                      |                                              |            |                   |            |                    |  |

5. Registration form along with applicant's photo will filled automatically, Click "Submit".

|                                                                                   |                                    | sout rocyppication (c                   | rorm.do                                  |                                              | 120            | и ч                     |
|-----------------------------------------------------------------------------------|------------------------------------|-----------------------------------------|------------------------------------------|----------------------------------------------|----------------|-------------------------|
|                                                                                   |                                    |                                         |                                          |                                              | Date :         | 4/7/2020 Time : 2.56 PM |
| General Ce<br>Instructions                                                        | rtificate Details e                | KYC Process                             | eKYC Login                               | Applicant Details                            | eSign Form     | Application Status      |
|                                                                                   | - <u>o</u>                         |                                         | - O                                      | O                                            | _0_            | 0                       |
| RA Company : Gujarat Nar<br>Company L                                             | mada Valley Fertilizers<br>imited. | Applicant ID :                          | 42683322                                 | RA Ema                                       | il : krunal.p@ | ncode.in                |
|                                                                                   |                                    |                                         |                                          |                                              |                |                         |
|                                                                                   |                                    |                                         | PREVIOUS                                 |                                              |                |                         |
| Certificate Details                                                               |                                    |                                         |                                          |                                              |                | $\frown$                |
| (1) Identity details of Applic                                                    | ant DOC Number*                    |                                         |                                          |                                              | 1              |                         |
|                                                                                   | r Number 👘 Driving Li              | cense Passport<br>to & signed by applic | Govt. ID Card<br>ant with attestation by | Postoffice ID Card<br>concerned Bank Officer |                |                         |
| PAN Card Aadhaa<br>Copy of Bank Account I<br>Voter ID Card                        | assoook containing prio            |                                         |                                          |                                              |                |                         |
| PAN Card Aadhaa<br>Copy of 8ank Account I<br>Voter ID Card<br>Applicant document* | AB(                                | ľ                                       |                                          |                                              |                |                         |
| PAN Card Aadhaa<br>Copy of Bank Account I<br>Voter ID Card<br>Applicant document* | ABI                                | Í                                       |                                          |                                              | - (            | 0)                      |
| PAN Card Aadhaa<br>Copy of Bank Account I<br>Voter ID Card<br>Applicant document* | ABC                                |                                         |                                          |                                              | (              | د ف                     |
| Applicant document*                                                               | AB                                 | í .                                     |                                          |                                              | (              | د ب                     |

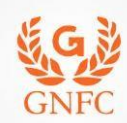

#### ORGANIZATION PAPERLESS DSC REGISTRATION

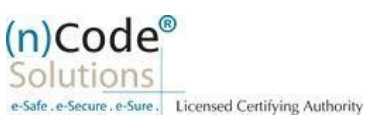

| persuition Form X O DSC Application Form X                                                                                                    | +                                                                                                    | - 0 x                                                                                                    |
|----------------------------------------------------------------------------------------------------|----------------------------------------------------------------------------------------------------|----------------------------------------------------------------------------------------------------|
| usercenter.ncodesolutions.com/ID80/D5CApplication/D5                                                                                                    | cAppelation(ycForm.do                                                                                                    | ¥ 🖰 I                                                                                                    |
| (2) OST Number (e.g. 118800015548188)                                                                                                    |                                                                                                    |                                                                                                    |
| GST Number                                                                                                    | VERIFY GST                                                                                                    |                                                                                                    |
|                                                                                                    |                                                                                                    |                                                                                                    |
| (3) Applicant Name*                                                                                                    |                                                                                                    |                                                                                                    |
| NAME.                                                                                                    |                                                                                                    |                                                                                                    |
| (4) Unique Email ID*                                                                                                    | (5) Unique Mobile No.*                                                                                                    |                                                                                                    |
| ra                                                                                                    | 91                                                                                                    |                                                                                                    |
| Company Name*                                                                                                    | Department Name*                                                                                                    |                                                                                                    |
| ncode solutions                                                                                                    | PKI                                                                                                    |                                                                                                    |
| (6) Residential / Office Address *                                                                                                    |                                                                                                    |                                                                                                    |
| 14th Floor, Tower One, Road 5C, Zone 5,                                                                                                    |                                                                                                    |                                                                                                    |
| (7)Area/Landmark*                                                                                                    | Town/City/District*                                                                                                    | 1000                                                                                                    |
| GIFT CITY                                                                                                    | GANDHINAGAR                                                                                                    | in the second second second second second second second second second second second second second second second |
| (8) State*                                                                                                    | PIN *                                                                                                    |                                                                                                    |
| Gujarat                                                                                                    | ✓ 382355                                                                                                    |                                                                                                    |
| ncode solutions                                                                                                    | PKI                                                                                                    |                                                                                                    |
| (6) Residential / Office Address *                                                                                                    |                                                                                                    |                                                                                                    |
| 14th Floor, Tower One, Road 5C, Zone 5,                                                                                                    |                                                                                                    |                                                                                                    |
| (7)Area/Landmark*                                                                                                    | Town/City/District*                                                                                                    |                                                                                                    |
| GIFT CITY                                                                                                    | GANDHINAGAR                                                                                                    |                                                                                                    |
| (8) State*                                                                                                    | PIN *                                                                                                    |                                                                                                    |
| Gujarat                                                                                                    | ✓ 382355                                                                                                    |                                                                                                    |
| Remarks                                                                                                    |                                                                                                    |                                                                                                    |
| Remarks                                                                                                    |                                                                                                    |                                                                                                    |
| I have read and understood and agree to all the Terms<br>I agree and allow (n)Code Solutions to eSign the DSC<br>If Your eKYC account is created with PAN Number, that | and Conditions of DSC Registration Form,<br>Registration Form on successful Registration and to be shared on Email.<br>an only PAN Number Based DSC Registration is allowed.<br>Confirm Details |                                                                                                    |
|                                                                                                    | Design                                                                                                    | and Developed by (n)Code Solutions                                                                              |
| 2019 (n)Code Solutions, All rights Reserved.                                                                                                    |                                                                                                    |                                                                                                    |
| 2019 (n)Code Solutions, All rights Reserved.                                                                                                    |                                                                                                    |                                                                                                    |

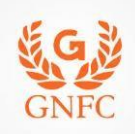

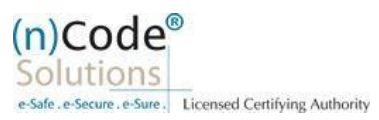

- 6. System will redirect you to the eSign page to enable digitally signed application form. (\*Please don't close page system will redirect automatically) × S DSC Application Form S DSC Application Form × + ٥ × ← → C 
  usercenter.ncodesolutions.com:8080/DSCApplication/DSCApplicationKycForm.do Θ: \$ (n)Code<sup>®</sup> G **DSC Application Form** Solutions GNFC e-Safe . e-Secure . e-Sur Date : 4/7/2020 Time : 2:56 PM **Applicant Details** General Certificate Details eKYC Process eKYC Login eSign Form **Application Status** Instructions RA Company : Gujarat Narmada Valley Fertilizers Company Limited.. Applicant ID : 42683322 RA Email : krunal.p@ncode.in Your DSC application has been saved and Pending for eSign. Redirect You for eSign your DSC Registration Application Form in 8 seconds © 2019 (n)Code Solutions, All rights Reserved. Design and Developed by (n)Code Solutions
  - 7. Login using existing eKYC Account / User ID and PIN to sign DSC Application form.

| General<br>Instructions | Certificate eKYC<br>Details                   | Process eKYC<br>Registration                       | eKYC Login | Applicant<br>Details   | eSign Form | Application<br>Status |
|-------------------------|-----------------------------------------------|----------------------------------------------------|------------|------------------------|------------|-----------------------|
|                         | eKYC Account Logi<br>User Name * 3<br>PIN * 3 | rameshwagh2                                        |            |                        |            |                       |
|                         | OTP* €                                        | Forgot PIN                                         | GET OT     | P                      |            |                       |
|                         | Agreement/DSC Re                              | Joade Solutions to Use my eKYC<br>gistration Form. | LOGIN      | ount to esign subscrit | ber        |                       |

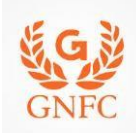

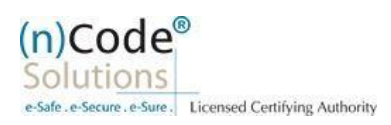

- 8. Application successfully submitted and CID has been generated.
  - o Subscriber receives Acknowledgement message on his/her Mobile and Email
  - Subscriber will also receive video uploading link to record live video of minimum 22 seconds
  - (\*We will send digitally signed "Application form" on subscribers' provided E-Mail ID)

| Por Application related: decoupled a 17/227  For Application related: decoupled a 17/227  For Compliance related: decoupled a 17/227  For Tech. Configuration: to tokensupport@ncode.in & dschelp@ncode.in D79 66743 207  For Tech. Configuration: tokensupport@ncode.in & dschelp@ncode.in D79 66743 207  For Tech. Configuration: tokensupport@ncode.in & dschelp@ncode.in D79 66743 207                                                                                                    | usercenter.ncodesolutions.com:8080/DSCApplication/DS | T<br>CApplicationeSignResponse.do                                                                                                    |                                                                                        |                           | 습 0                 | • <b>0</b> : |
|----------------------------------------------------------------------------------------------------|------------------------------------------------------|----------------------------------------------------------------------------------------------------|----------------------------------------------------------------------------------------|---------------------------|---------------------|--------------|
| Berneral       Certificate Details       ekyc Process       ekyc Login       Applicant Details       ekign Form       Application Status         Autoritation       Our application has been submitted successfully.       Certification office '10' Correction of the '10' Correction of th | DSC Application                                      | Form                                                                                                    |                                                                                        |                           |                     | GNFC         |
| Output      Without Details Wy Process Wy Login Application Details Sign Form Application Status Vor application has been submitted successfulk. Wor application main is vir 30007 Word Registration main is vir 30007 Word Registration main is vir 30007 Word Registration main is vir 30007 Word Registration main is vir 30007 Word Registration main is vir 30007 Word Registration main is vir 30007 Word Registration main is vir 30007 Word Registration main is vir 30007 Word Registration main is vir 30007 Word Registration main is vir 30007 Word Registration main is vir 30007 Word Registration and Registration of Biolic Sustainee processes Worldeation officers Care on the output Registration of Biolic Sustainee processes Worldeation officers Care on the output Registration of Biolic Sustainee processes Worldeation officers Care on the output Registration of Biolic Sustainee processes Worldeation officers Care on the output Registration of Biolic Sustainee processes Worldeation officers Care on the output Registration of Biolic Sustainee processes Worldeation officers Care on the output Registration of Biolic Sustainee processes Worldeation officers Description of Biolic Sustainee processes Worldeation officers Care officer Application registration is description of Biolic Sustainee processes Worldeation officers Dir Oto Oto Application registration is description officers in the description officers in the description officer is description officers in the description officers in the description officers in the description officers in the description officers in the description officers in the description officers in the description officers in the description officers in the description officers in the description officers in the description officers in the description officers in the description officers in th                                                                                   |                                                      |                                                                                                    |                                                                                        | Date : 4/7/2020 Ti        | <b>me :</b> 3:01 PM |              |
| Word application has been submitted successfull.         Word Capture Lind         Wide Capture Lind         Wide Capture Lind         Please capture video using link set or registered Mobile Number.         Case Window                                                                                                    | General Certificate Details eKyc P<br>Instructions   | rocess eKyc Login                                                                                                    | Applicant Details                                                                      | eSign Form Applic         | cation Statu        | IS           |
| The include Solutions. All rights Reserved.       Descented by include Solutions         For Application related:       dscsupport@ncode.in & dscsupport1@ncode.in         079 66743 317/227         For Compliance related:       dscverification.ncode.in & ngtrivedi@ncode.in         079 66743 207         For Tech. Configuration:       tokensupport@ncode.in & dschelp@ncode.in         1800 419 4455 / 6356 894 444                                                                                                    | Please<br>Plesae contact your RA or neare            | Your application has been submitted<br>Your Customer registration no is :<br>Download Registration For<br>Video Capture Link<br>capture video using link sent on regist<br>ist Verification officer for completion of<br>Close Window | successfully.<br>6730877<br>m<br>tered Mobile Number.<br>of DSC issuance process."Verl | fication offices".        |                     |              |
| For Application related:dscsupport@ncode.in & dscsupport1@ncode.in079 66743 317/227For Compliance related:dscverification.ncode.in & ngtrivedi@ncode.in079 66743 207For Tech. Configuration:tokensupport@ncode.in & dschelp@ncode.in1800 419 4455 / 6356 894 444                                                                                                    | 019 (n)Code Solutions, All rights Reserved.          |                                                                                                    |                                                                                        | Design and Developed by ( | 'n)Code Solution:   | 5 •          |
| O79 66743 317/227For Compliance related:dscverification.ncode.in & ngtrivedi@ncode.in079 66743 207For Tech. Configuration:tokensupport@ncode.in & dschelp@ncode.in1800 419 4455 / 6356 894 444                                                                                                    | For Application related:                             | dscsupport@nco                                                                                                    | de.in & dscsup                                                                         | port1@ncode.ir            | 1                   |              |
| <ul> <li>For Compliance related: dscverification.ncode.in &amp; ngtrivedi@ncode.in</li> <li>079 66743 207</li> <li>For Tech. Configuration: tokensupport@ncode.in &amp; dschelp@ncode.in</li> <li>1800 419 4455 / 6356 894 444</li> </ul>                                                                                                    |                                                      | 079 66743 317/2                                                                                                    | 27                                                                                     |                           |                     |              |
| O79 66743 207For Tech. Configuration:tokensupport@ncode.in & dschelp@ncode.in1800 419 4455 / 6356 894 444                                                                                                    | For Compliance related:                              | dscverification.ne                                                                                                    | code.in & ngtri                                                                        | vedi@ncode.in             |                     |              |
| <ul> <li>For Tech. Configuration: tokensupport@ncode.in &amp; dschelp@ncode.in</li> <li>1800 419 4455 / 6356 894 444</li> </ul>                                                                                                    |                                                      | 079 66743 207                                                                                                    |                                                                                        |                           |                     |              |
| 1800 419 4455 / 6356 894 444                                                                                                    | For Tech. Configuration:                             | tokensupport@no                                                                                                    | code.in & dsch                                                                         | elp@ncode.in              |                     |              |
|                                                                                                    |                                                      | 1800 419 4455 /                                                                                                    | 6356 894 444                                                                           |                           |                     |              |
|                                                                                                    |                                                      |                                                                                                    |                                                                                        |                           |                     |              |